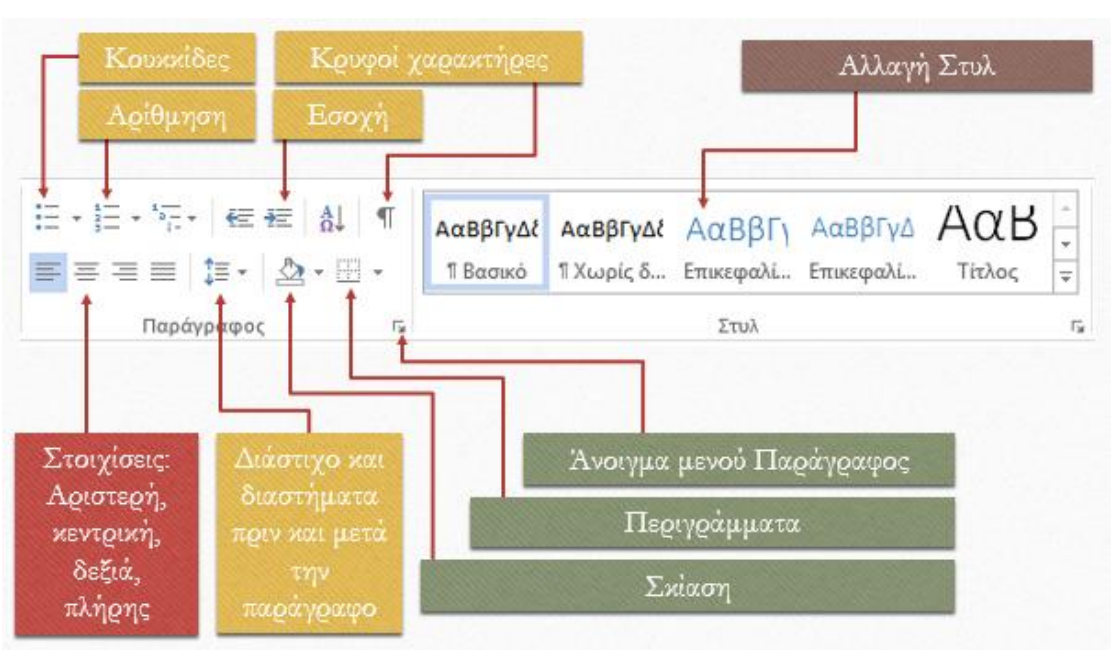

## <u>Μορφοποιήσεις Παραγράφων</u>

- Οι μορφοποιήσεις των παραγράφων μπορούν να εφαρμοστούν αφού επιλέξω μια ή περισσότερες παραγράφους.
- Οι στοιχίσεις καθορίζουν πώς ευθυγραμμίζεται μία παράγραφος.
  Δεξιά, αριστερά της σελίδας ή στο κέντρο της.
- Το διάστιχο είναι η απόσταση ανάμεσα στις σειρές μιας παραγράφου, ενώ τα διαστήματα (πριν και μετά) είναι οι αποστάσεις της παραγράφου από την προηγούμενη και την επόμενή της.

Στο παρακάτω παράδειγμα η πρώτη παράγραφος έχει διάστιχο απλό, η δεύτερη 1.5 γραμμές και η τρίτη διπλό

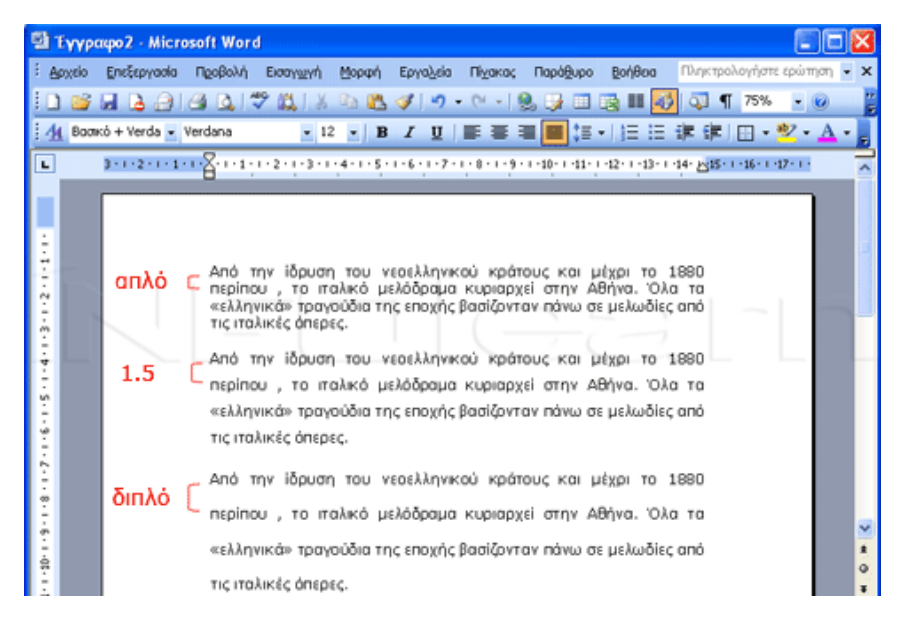

| σοχες και οιαστ                                 | ηματα                                 | Αγγαλύ Άδα                                              | μμης κα                          | ι σελιοας                                               |                           |                                 |     |
|-------------------------------------------------|---------------------------------------|---------------------------------------------------------|----------------------------------|---------------------------------------------------------|---------------------------|---------------------------------|-----|
| Στ <u>ο</u> ίχιση:                              | Πλήρι                                 | )¢                                                      | *                                | Επίπεδο διάρ <u>θ</u> ρω                                | ጣሩ፡                       | Σώμα κείμενου                   | *   |
| σοχές                                           |                                       |                                                         |                                  |                                                         |                           |                                 |     |
| Αριστερά:                                       |                                       | 0 εκ.                                                   | **                               | Ει <u>δ</u> ική:                                        |                           | <u>Κ</u> ατά:                   |     |
| Δεξιά:                                          |                                       | 0.05 εκ.                                                | \$                               | (καμία)                                                 | *                         |                                 | \$  |
| Π <u>ρ</u> ιν:<br><u>Μ</u> ετά:<br>Ο Χωρίς προσ | θήκη δια                              | <b>0 στ.</b><br><b>0 στ.</b><br>αστημάτων με            | <b>φ</b><br>ταξύ πα              | Διάστιχο:<br>Διπλό<br>οφραφων του του                   | <b>•</b>                  | <u>Σ</u> ε:                     | * > |
| <b>Ιροεπισκόπηση</b><br>Προηγούμ<br>Προηγούμ    | οη παράγι<br>ο η παράγι               | οαφος Προηγούμ<br>οαφος Προηγούμ                        | ενη παρά<br>ενη παρά             | γραφος Προηγούμενη<br>γραφος Προηγούμενη                | παράγραφ<br>παράγραφ      | <u></u>                         |     |
| Προηγούμ<br>Από την ίδ                          | οπηπαράγι<br>ρυση του ι<br>ετου Αθήμα | οαφος Προηγούμ<br>υεοελληνικού κρό<br>4. Όλα τα αελλητι | ενη παρά<br>έτους και<br>κά» τοα | γραφος<br>μέχρι το 1880 περίπο<br>νούδια της επογής βασ | υ, το ταλα<br>άζουταυ πάο | κό μελόδραμα<br>100 σε μελοδίες |     |

 Οι εσοχές της παραγράφου είναι οι αποστάσεις της από τα περιθώρια της σελίδας. Όταν αυξάνονται, το πλάτος της παραγράφου μειώνεται. Η αριστερή και η δεξιά εσοχή καθορίζουν τις αποστάσεις από το αριστερό και δεξί περιθώριο αντίστοιχα, ενώ η ειδική, τη θέση από την οποία ξεκινάει η πρώτη σειρά της παραγράφου.

Στις εσοχές των παραγράφων θα μας απασχολήσουν **η αριστερή** (βέλος 1) και δεξιά (βέλος 2) εσοχή καθώς και η εσοχή (βέλος 3) και προεξοχή (βέλος 4) της πρώτης γραμμής.

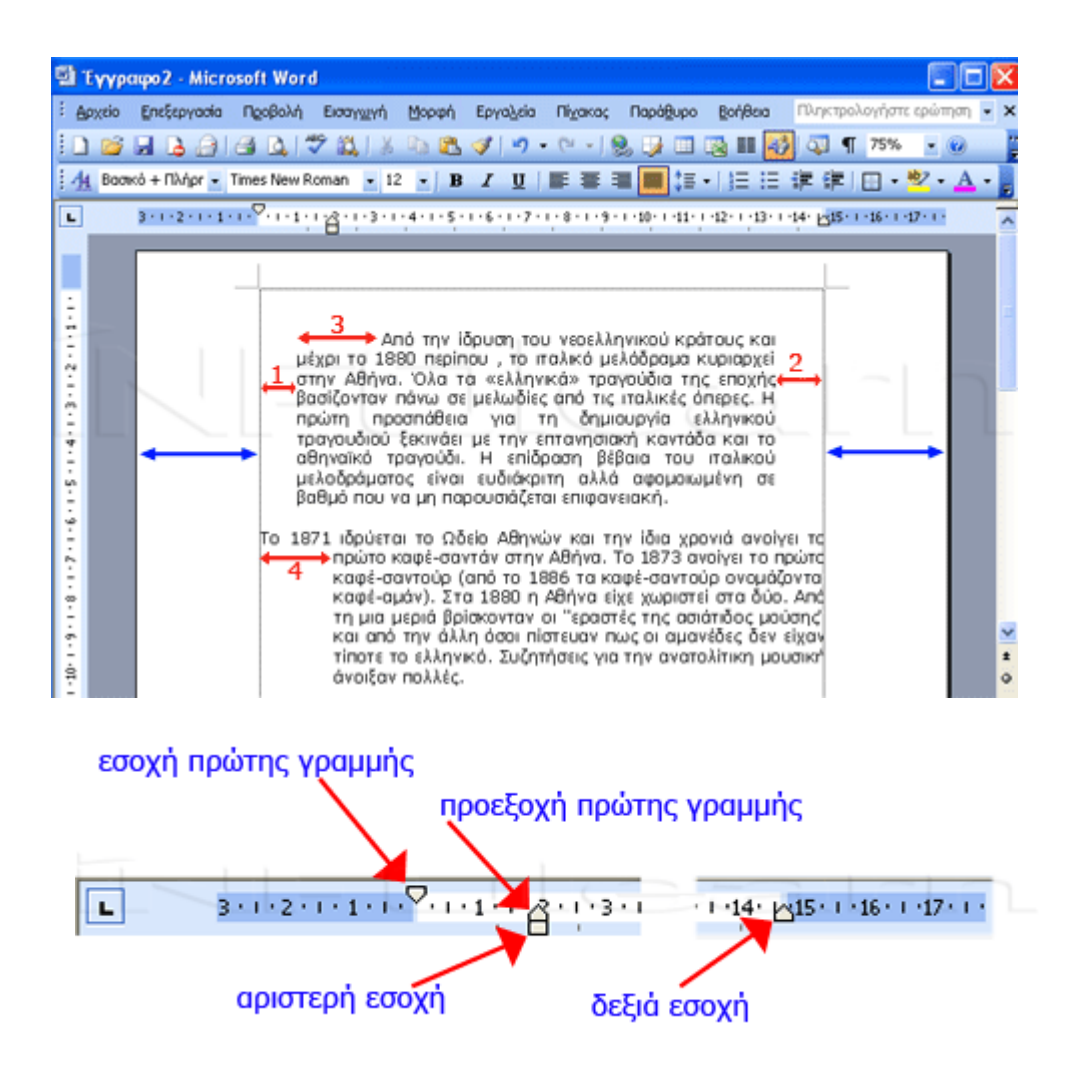

- Οι κουκκίδες και η αρίθμηση μας βοηθούν να δημιουργούμε λίστες. Αν κάνουμε κλικ επάνω στο κουμπάκι, εισάγεται η προκαθορισμένη ρύθμιση, ενώ αν κάνουμε κλικ στο βελάκι δεξιά, μπορούμε να ορίζουμε ποια ακριβώς μορφή θέλουμε για τις κουκκίδες και την αρίθμηση αντίστοιχα.
- Σε κάθε παράγραφο μπορούμε να εφαρμόσουμε περιγράμματα και σκίαση (χρώμα φόντου της παραγράφου). Για καλύτερη ρύθμιση των περιγραμμάτων, κάνουμε κλικ στο βελάκι δεξιά και επιλέγουμε "Περιγράμματα και σκίαση" στο τέλος των επιλογών.

## Προσθήκη περιγράμματος σε λέξη ή παράγραφο

Επιλέξτε τη λέξη ή την παράγραφο στην οποία θέλετε να προσθέσετε περίγραμμα. Πατήστε το βελάκι από το εικονίδιο ΠΕΡΙΓΡΑΜΜΑΤΑ και επιλέγω την τελευταία επιλογή, ΠΕΡΙΓΡΑΜΜΑΤΑ ΚΑΙ ΣΚΙΑΣΗ και εμφανίζεται το παρακάτω παράθυρο

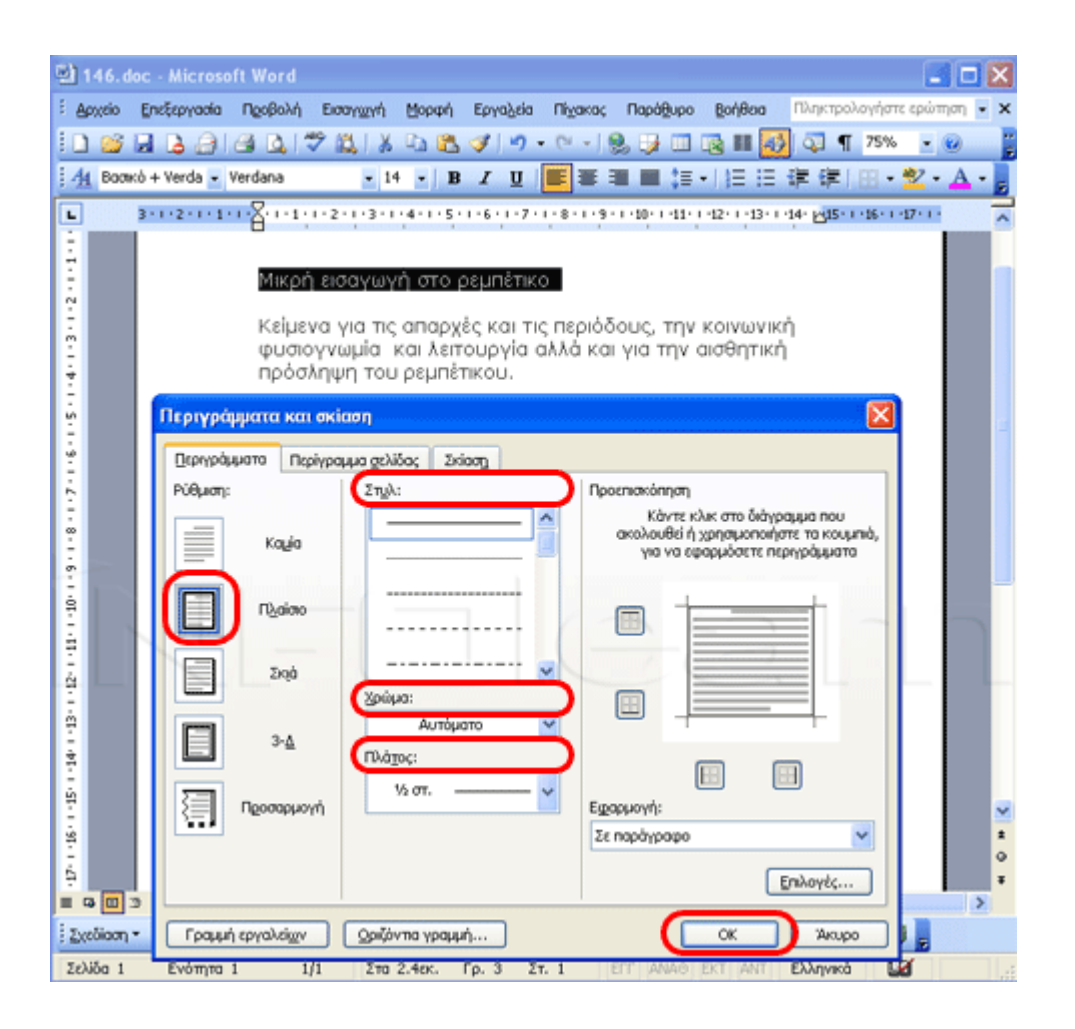

## Προσθήκη σκίασης

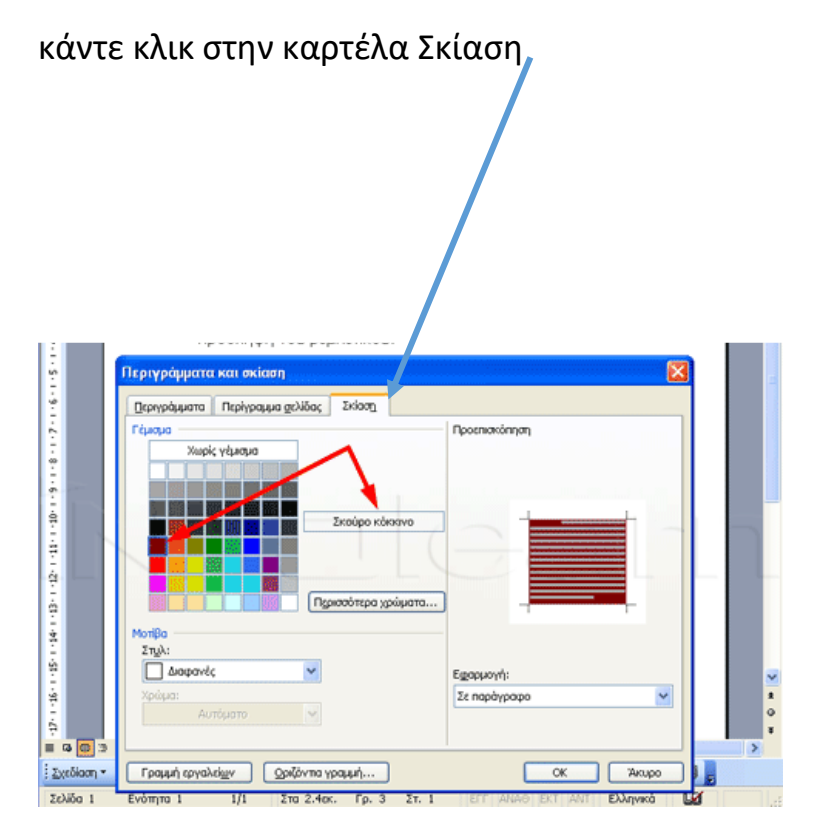

## Προσθήκη περιγράμματος σε ολόκληρη τη σελίδα

| i.      | <u>Π</u> εργράμματα Περγραμμα <u>σ</u> ελίδας Σκίασ <u>η</u> |                                                                                                    |
|---------|--------------------------------------------------------------|----------------------------------------------------------------------------------------------------|
|         | Pύθμιση:    Znjλ:    Προσπ      Kauja                        | κατάπηση<br>Κάντε κλικ στο διάγραμμα που<br>τολουθεί ή χρησμοποήστε τα κουμπά,<br>για να εφαρμόσετε περιγράμματα<br>για για εφαρμόσετε περιγράμματα<br>Γ<br>Γ<br>Γ<br>Γ<br>Γ<br>Γ<br>Γ<br>Γ<br>Γ<br>Γ<br>Γ |
| 1-1-21- |                                                              | 0<br>¥                                                                                                    |

- Στυλ είναι ένα σύνολο από ιδιότητες (γραμματοσειρές, στοιχίσεις, κλπ) στο οποίο έχουμε δώσει ένα όνομα. Υπάρχουν προκαθορισμένα στυλ τα οποία μπορούμε να εφαρμόσουμε, όπως των επικεφαλίδων, μπορούμε όμως να δημιουργήσουμε και τα δικά μας στυλ.
- Οι κρυφοί χαρακτήρες είναι ειδικοί χαρακτήρες όπως η αλλαγή παραγράφου, η αλλαγή σελίδας, η αλλαγή γραμμής ή το πάτημα του tab, οι οποίοι συνήθως δεν εμφανίζονται στην οθόνη για να μη μας μπερδεύουν.